## Filtrar Cronograma de Faturamento

Esta tela que pertence ao módulo **Faturamento**, funcionalidade **Manter Cronograma de Faturamento**, permite que você informe os parâmetros para filtrar os cronogramas de faturamento que deseja alterar, excluir ou emitir um relatório. A funcionalidade pode ser acessada via **Menu de Sistema**, no caminho: **GSAN > Faturamento > Cronograma de Faturamento > Manter Cronograma de Faturamento**. Feito isso, o sistema acessa a tela de filtro a seguir:

#### Observação

Informamos que os dados exibidos nas telas a seguir são fictícios, e não retratam informações de clientes.

| o(s) cronograma(s) de faturamento, informe os dados aba | aixo: 🗹 Atualizar Ajuc                                                           |
|---------------------------------------------------------|----------------------------------------------------------------------------------|
| GRUPO 80 V                                              |                                                                                  |
| mm/aaaa                                                 |                                                                                  |
|                                                         |                                                                                  |
|                                                         | Filtra                                                                           |
|                                                         |                                                                                  |
|                                                         |                                                                                  |
|                                                         |                                                                                  |
|                                                         |                                                                                  |
|                                                         |                                                                                  |
|                                                         | o(s) cronograma(s) de faturamento, informe os dados aba<br>GRUPO 80 ▼<br>mm/aaaa |

Para detalhes sobre o preenchimento dos campos clique AQUI.

## Tela de Sucesso

A tela de sucesso vai depender da configuração do filtro. Se o campo atualizar estiver marcado e o filtro retornar apenas um registro, o sistema apresenta a tela **Atualizar Cronograma de Faturamento**.

Caso contrário, o sistema apresenta a tela **Manter Cronograma de Faturamento** com a relação de cronogramas de faturamento selecionados pelo filtro.

# **Preenchimento dos campos**

|  | Campo     | Preenchimento dos Campos                                                                                                    |
|--|-----------|----------------------------------------------------------------------------------------------------|
|  | Atualizar | Você deve utilizar este campo para decidir se deseja que a tela <b>Manter Cronograma de</b><br><b>Faturamento</b> seja apresentada, quando o resultado do filtro retornar apenas um registro<br>do banco de dados. Normalmente, ele deve ficar marcado quando se desejar efetuar uma<br>alteração; e desmarcado quando se desejar efetuar uma exclusão, ou emissão de um<br>relatório com o resultado do filtro. |
|  | Grupo     | Selecione, na lista apresentada, o grupo de faturamento que deseja filtrar.<br>O Grupo de Faturamento corresponde ao conjunto de Setores Comerciais que são faturados<br>em conjunto.                                                                                                    |
|  | Mês/Ano   | Informe o mês e o ano (no formato DD/AAAA) para os quais deseja filtrar cronogramas de<br>faturamento.                                                                                                    |

## Funcionalidade dos Botões

| Botão   | Descrição da Funcionalidade                                                                                                    |
|---------|----------------------------------------------------------------------------------------------------|
| Filtrar | Utilize este botão para solicitar ao sistema a realização do filtro dos cronogramas de<br>faturamento, de acordo com os argumentos de pesquisa informados. |
| Limpar  | Utilize este botão para limpar todos os campos da tela.                                                                                                    |

### Referências

#### Manter Cronograma de Faturamento

#### **Termos Principais**

#### Faturamento

Clique aqui para retornar ao Menu Principal do GSAN

From: https://www.gsan.com.br/ - Base de Conhecimento de Gestão Comercial de Saneamento

Permanent link: https://www.gsan.com.br/doku.php?id=ajuda:filtrar\_cronograma\_de\_faturamento

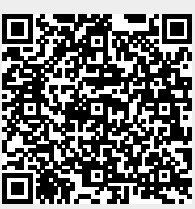

Last update: 31/08/2017 01:11